# 为CUCM安装无触摸VM

## 目录

<u>简介</u> <u>先决条件</u> <u>要求</u> <u>使用的组件</u> <u>配置</u> <u>对于发布者</u> <u>虚拟机部署</u> <u>验证</u> <u>故障排除</u> <u>此功能中引入的CLI命令</u> 好处

# 简介

本文档介绍Cisco Unified Communications Manager(CUCM)10.5.2及更高版本中引入的无触摸虚拟 机(VM)安装功能。

# 先决条件

## 要求

本文档没有任何特定的要求。

## 使用的组件

本文档中的信息基于以下软件和硬件版本:

- 10.5.2及更高版本的CUCM/Cisco Unity Connection(CUC)/即时消息和在线状态(IM&P)的可启动 映像
- •适用于UC 10.5.2的开放式虚拟化存档(OVA)。
- 使用应答文件生成器(AFG)工具的输出创建虚拟软盘映像。

使用AFG工具创建虚拟软盘映像的过程记录在以下链接中。此网站提供了有关Windows、Mac OS X和Linux等多个客户端平台的说明。

本文档中的信息都是基于特定实验室环境中的设备编写的。本文档中使用的所有设备最初均采用原 始(默认)配置。如果您使用的是真实网络,请确保您已经了解所有命令的潜在影响。

## 配置

使用AFG工具生成软盘映像文件。此软盘映像包含**CUCM发布方的platformConfig.xml**文件和 clusterConfig.xml文件,并且仅包含CUCM订阅者、IMP发布者和IMP订阅者等所有其他节点的 platformConfig.xml文件。 安装首先启动VM节点,并安装软盘映像和可启动ISO。使用无触摸VM安装过程,在独立节点安装 期间或群集安装期间无需手动干预。

使用此功能,可以同时启动整个群集安装。如果发布服务器安装仍在进行中,则订阅服务器必须等 待发布服务器联机。发布服务器安装完成后,等待的订用服务器将添加到其服务器表中。将订用程 序添加到发布服务器后,订用程序可以继续安装。

群集管理器(clm)和启动服务的集体协调使发布方和用户之间的信息交换成为可能。这种简化的群集 安装可以通过使用AFG工具生成的预定义群集配置来实现。在此中,发布服务器从

clusterConfig.xml文件获取有关其订阅服务器节点的完整信息。发布服务器成功安装发布服务器后 ,使用此信息将这些节点添加到其进程节点/应用程序表。

在继续之前,请注意已添加新功能。它是动态集群配置。

- 当新订阅者节点联机并尝试向发布者进行身份验证时,新订阅者节点会自动添加到发布者的服 务器表中。要实现此目的,必须先启用动态集群配置。
- 2. 这可以通过AFG工具或命令行界面(CLI)启用。

3. 使用此框架,您无需在发布者的服务器页面手动添加订阅者的详细信息。

作为此功能的一部分,您必须能够从AFG工具**生成platformConfig.xml**文件**和clusterConfig.xml**文件 。此外,您必须能够指定要**使用的动**态群集配置计时器值,并提供预**建的clusterConfig.xml**文件。 如果使用dynamic-cluster-configuration,则必须能够为dynamic-cluster-configuration添加超时值的 详细信息。

可以在发布方的platformconfig.xml文件中找到动态集群配置计时器值:

<PostInstallAutoRegister>

<ParamNameText>

Number of Seconds to Enable Auto Register Post-Install on Pub

</ParamNameText>

<ParamDefaultValue>0</ParamDefaultValue>

#### <ParamValue>1000</ParamValue>

</PostInstallAutoRegister>

文件一经创建,就会发送一个更新事件,声明文件已创建。收到事件时,侦听upstart事件的 upstart服务会使用此计时器配置集群管理器。

例如,如果计时器配置为10小时,则CUCM订用程序节点将添加到CUCM发布程序的进程节点,直 到发布程序联机时该时间为止。以后可以使用set network cluster subscriber dynamic-clusterconfiguration **<number of hours>命令添加用户节点**:

#### 位置

<小时数> — 是介于1到24之间的值

default — 将dynamic-cluster-configuration值设置为24小时

启用后, show network cluster命令将提供以下输出:

10.106.61.120 CUCMPUB Publisher callmanager DBPub authenticated 10.106.61.121 CUCMSUB Subscriber callmanager DBSub authenticated using TCP since Fri Nov 28 17:59:21 2014 10.106.61.122 CUCMSUB1 Subscriber callmanager DBSub authenticated using TCP since Fri Nov 28 18:06:41 2014

Server Table (processnode) Entries \_\_\_\_\_ CUCMPUB 10.106.61.121 10.106.61.122 Dynamic Cluster Configuration is enabled for 23 Hours 59 Minutes.

**注意:**在使用**clusterconfig.xml**文件和**platformconfig.xml文件**时,节点会自动注册到CUCM Pub,因此上面讨论的计时器不相关。仅当您使用发布服务器的platformconfig.xml文件时,计 时器才有用,就像CUCM Pub在本例中不知道集群中的所有其他节点一样。

在此场景中,您将使用两种方法构建3个节点集群(Publisher CUCMPUB和2个订用服务器 CUCMSUB和CUCMSUB1)。

在2个CUCM订用服务器中,通过clusterconfig.xml文件安装CUCMSUB,并使用自动注册流程安装 CUCMSUB1。

创建3个文件:

- 主节点CUCMPUB的Platformconfig.xml文件
   辅助节点CUCMSUB的Platformconfig.xml文件
   Clusterconfig.xml文件包含整个集群的详细信息。与platformconfig.xml类似,它包含集群中所 有设备的主机名、IP地址、域、角色和使用信息的列表。

在此场景中,当您使用CUCMSUB1通过自动注册进行安装时,您会生成与上述文件类似的另一个 AFG文件,并为发布方生成platformconfig.xml文件,同时为CUCMSUB1生成新的 **platformconfig.xml**文件。

如下图所示。

www.cisco.com/web/cuc\_afg/index.html

# Communications Answer File Generator

## Download Instructions

Use the following steps to download an answer file:

- 1. Click on the Download File button. The answer file window will appear.
- Select the Source option or the Page Source option from the View menu. A new window will appear. Note, press the Alt key if the menubar is not immediately visible.
- Copy and paste the XML contents of the source window into a text editor. Remeber to save each answer file in a different directory and always with the filename platformConfig.xml.
- Once saved, close the source and answer file windows using the Exit option or Close option from the File menu.

| Answer Files |                          |               |
|--------------|--------------------------|---------------|
|              | CUCMPUB (Primary Node)   | Download File |
|              | CUCMSUB (Secondary Node) | Download File |
|              | Cluster Config File      | Download File |
|              |                          |               |

Close Window

从发布服务器**获取clusterconfig.xml**文件,从所有服务器获取**platformconfig.xml**文件后,就应该创建 相同的软盘映像。

## 对于发布者

如果要使用动态**集群配置**选项,则需要通过组合发布服务器的<mark>clusterconfig.xml文件和</mark> platformconfig.xml文件来创建软盘映像。只有发布者才需要组合两个文件,而任何其他服务器都不 需要组合。对于订用服务器,您只能使用各**自的**platformconfig.xml文件。

## 虚拟机部署

1

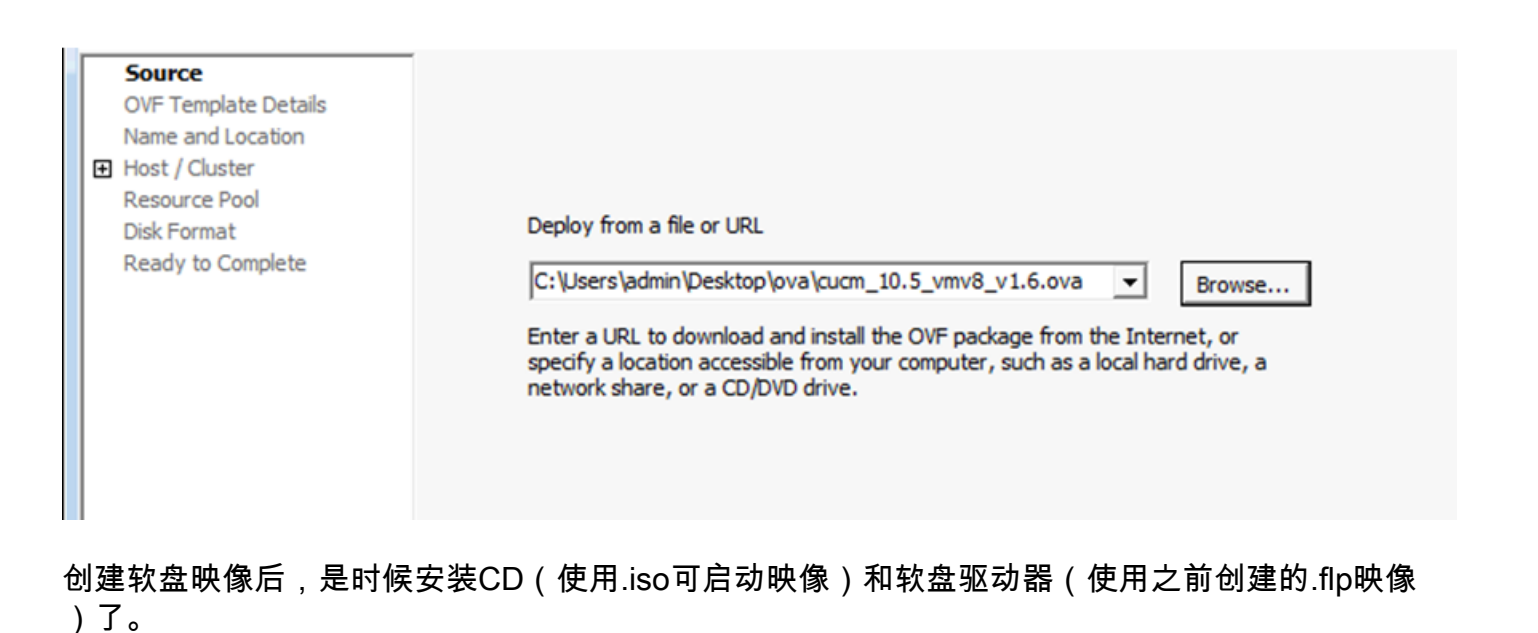

此图显示如何安装CD:

| 🚱 CUCMPUB - Virtual Machine Prop                                                                                                    | erties                                                                                                    |                                                                                                    |
|----------------------------------------------------------------------------------------------------|----------------------------------------------------------------------------------------------------|----------------------------------------------------------------------------------------------------|
| Hardware Options Resources                                                                                                    |                                                                                                    | Virtual Machine Version: 8                                                                                                    |
| Show All Devices                                                                                                    | Add Remove                                                                                                    | Device Status                                                                                                    |
| Image: Second second second | 6144 MB<br>2<br>Video card<br>Restricted<br>LSI Logic Parallel<br>Virtual Disk<br>[datastore1] Bootable<br>VM Network<br>[datastore1] ccmpub1/p | <ul> <li>Device Type</li> <li>Client Device</li> <li>Note: To connect this device, you must power on the virtual machine and then click the Connect CD/DVD button in the toolbar.</li> <li>Host Device</li> <li>Datastore ISO File</li> <li>[datastore1] Bootable_UCSInstall_UK Browse</li> <li>Mode</li> <li>Passthrough IDE (recommended)</li> <li>Emulate IDE</li> <li>Virtual Device Node</li> <li>IDE (1:0) CD/DVD drive 1</li> </ul> |
| Help                                                                                                    |                                                                                                    | OK Cancel                                                                                                    |

下图显示如何安装软驱:

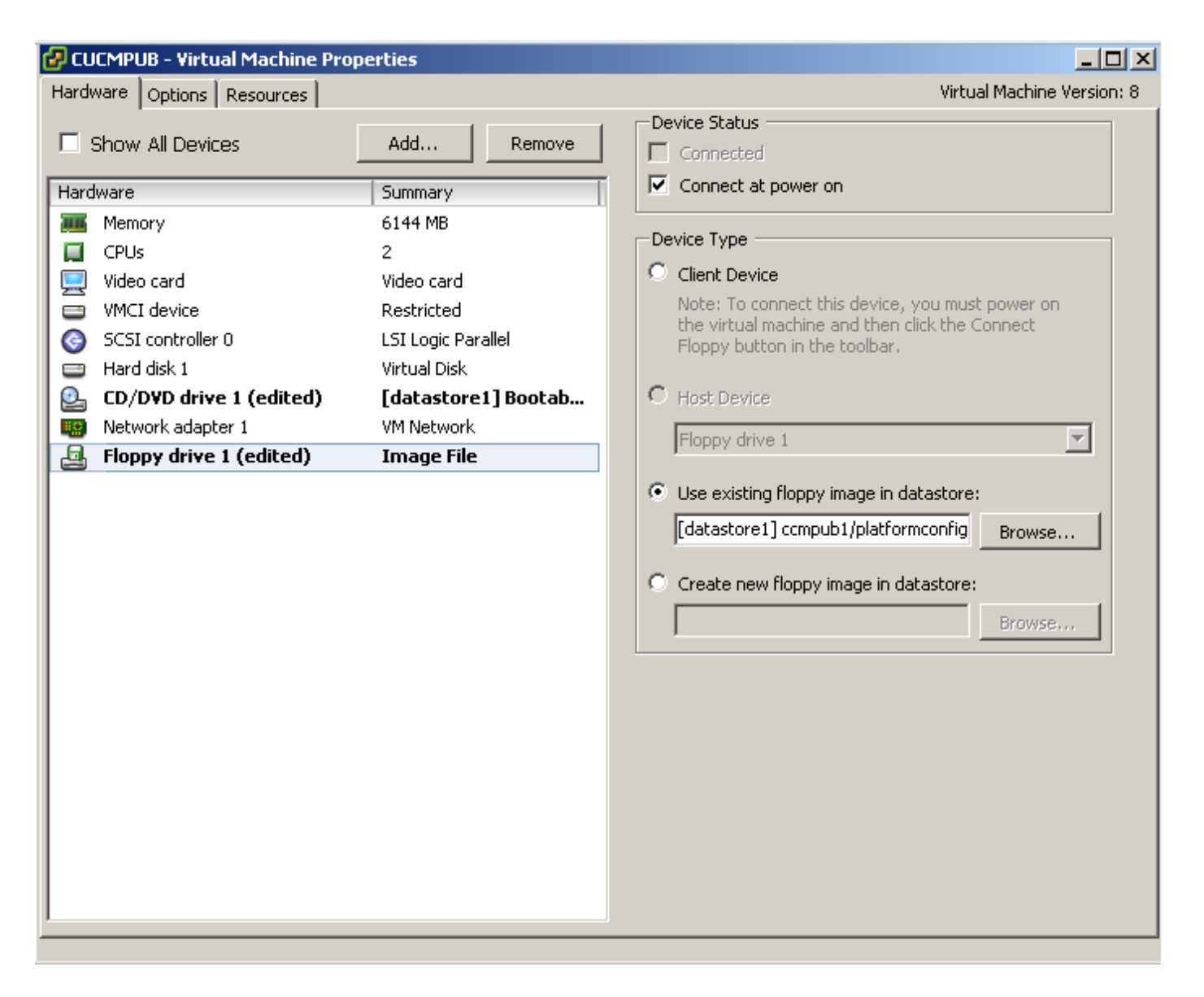

您需要确保VM计算机配置为从CD-ROM启动。否则,可以修改BIOS设置以允许相同设置。请打开 VM电源。从此阶段开始,无需手动干预,并且必须安装所有服务器。在此场景中,禁用动态自动配 置后,必须手动配置计时器,如后面所示。

VM通电后,它将开始启动前阶段过程,要求您测试介质或继续。

此图显示介质测试窗口:

| 🧐 🔯 🚱                  |                                                                                                    | N 42 🐶 💖 🕸                                                                                                    |   |                                                                                                    |
|------------------------|----------------------------------------------------------------------------------------------------|----------------------------------------------------------------------------------------------------|---|----------------------------------------------------------------------------------------------------|
| III<br>JB<br>JB<br>JB1 | CUCMSUB1<br>Getting Started                                                                                                    | cations 10.5.2.10000-2 x86_64                                                                                                    |   | Cisco Unified Communications 10.5.2.10000-2 x06_64                                                                                                    |
|                        | What is a Vi<br>A virtual mac<br>physical com<br>applications<br>machine is c<br>Because eve<br>environment,<br>workstation e<br>consolidate s   | Disc Found<br>To begin testing the media before<br>installation press OK.<br>Choose Skip to skip the media test<br>and start the installation. | • | Disc Found<br>To begin testing the media before<br>installation press DK.<br>Choose Skip to skip the media test<br>and start the installation.                                                                                                    |
|                        | Virtual machines run on hosts. The same ho<br>many virtual machines.                                                                             | ost can run                                                                                                    |   | CUCMSUB1 on localhost.localdomain                                                                                                    |
|                        | Basic Tasi<br>He Edt Format Wew Help<br>Powe<br>CUCMPUB> CUCM Pub<br>CUCMSUB> CUCM SUB1 ( w<br>CUCMSUB> CUCM SUB2 (wc<br>CUCMSUB1> CUCM SUB2 (wc | Duld get added via clusterconfig.xml)                                                                                                    |   | II      S     S |
|                        | x                                                                                                    | ⊻<br>⊵ ⁄∡                                                                                                    |   | installation press OK.<br>Choose Skip to skip the media test<br>and start the installation.                                                                                                    |

CUCM服务器在此预引导阶段查找clusterconfig.xml文件和platformconfig.xml文件。

## 验证

使用本部分可确认配置能否正常运行。

从CUCMPUB的安装日志中,您可以看到它是否能够找到文件。在我们的例子中,

#### platformconfig.xml文件

11/28/2014 08:05:28 anaconda|Looking for platformConfig.xml...|<LVL::Info>
11/28/2014 08:05:28 anaconda|Find a platformConfig.xml file|<LVL::Info>
11/28/2014 08:05:28 anaconda|Check on /dev/fd0|<LVL::Debug>
11/28/2014 08:05:28 anaconda|Looking for platformConfig.xml on device /dev/fd0|<LVL::Info>
11/28/2014 08:05:28 anaconda

#### |Found platformConfig.xml on device /dev/fd0|<LVL::Info> clusterconfig.xml 文件

11/28/2014 08:05:28 anaconda|Copying /mnt/floppy/platformConfig.xml to
/tmp/platformConfig.xml|<LVL::Debug>
11/28/2014 08:05:28 anaconda|Looking for clusterConfig.xml...|<LVL::Info>
11/28/2014 08:05:28 anaconda|Find a clusterConfig.xml file|<LVL::Info>
11/28/2014 08:05:28 anaconda|Check on /dev/fd0|<LVL::Debug>
11/28/2014 08:05:28 anaconda|Looking for clusterConfig.xml on device /dev/fd0|<LVL::Info>
11/28/2014 08:05:28 anaconda|Looking for clusterConfig.xml on device /dev/fd0|<LVL::Info>

#### Found clusterConfig.xml on device /dev/fd0 | <LVL::Info>

11/28/2014 08:05:28 anaconda|Copying /mnt/floppy/clusterConfig.xml to /tmp/clusterConfig.xml|<LVL::Debug> 您在日志中看到其他2个用户的类似消息。

启动前阶段结束后,其中2台服务器将从启动后阶段开始。

此图显示了引导后阶段:

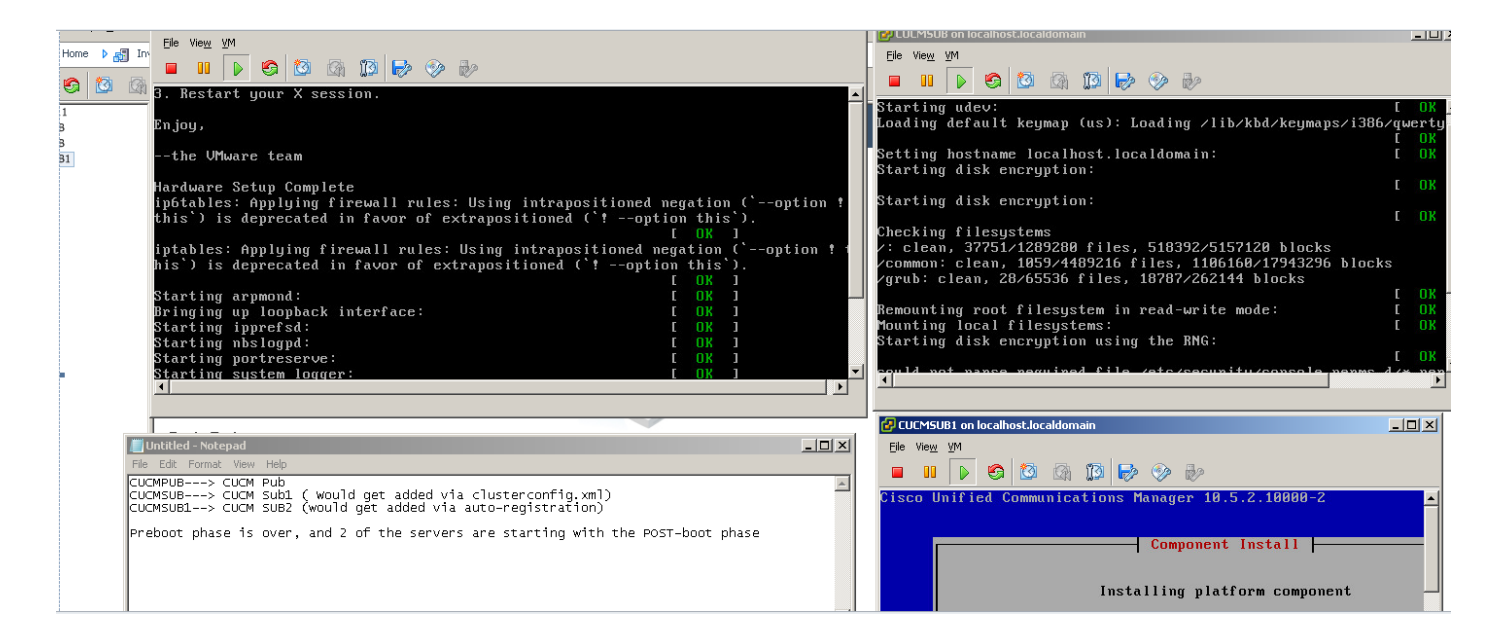

由于未安装CUCM发布服务器,订用服务器的安装将暂停,因为它无法在发布服务器的进程节点表 中找到其条目。警告已相应修改,提到对于无触摸安装,这是正常的,而发布者安装。不执行任何 操作。安装将自动恢复,如此映像所示。

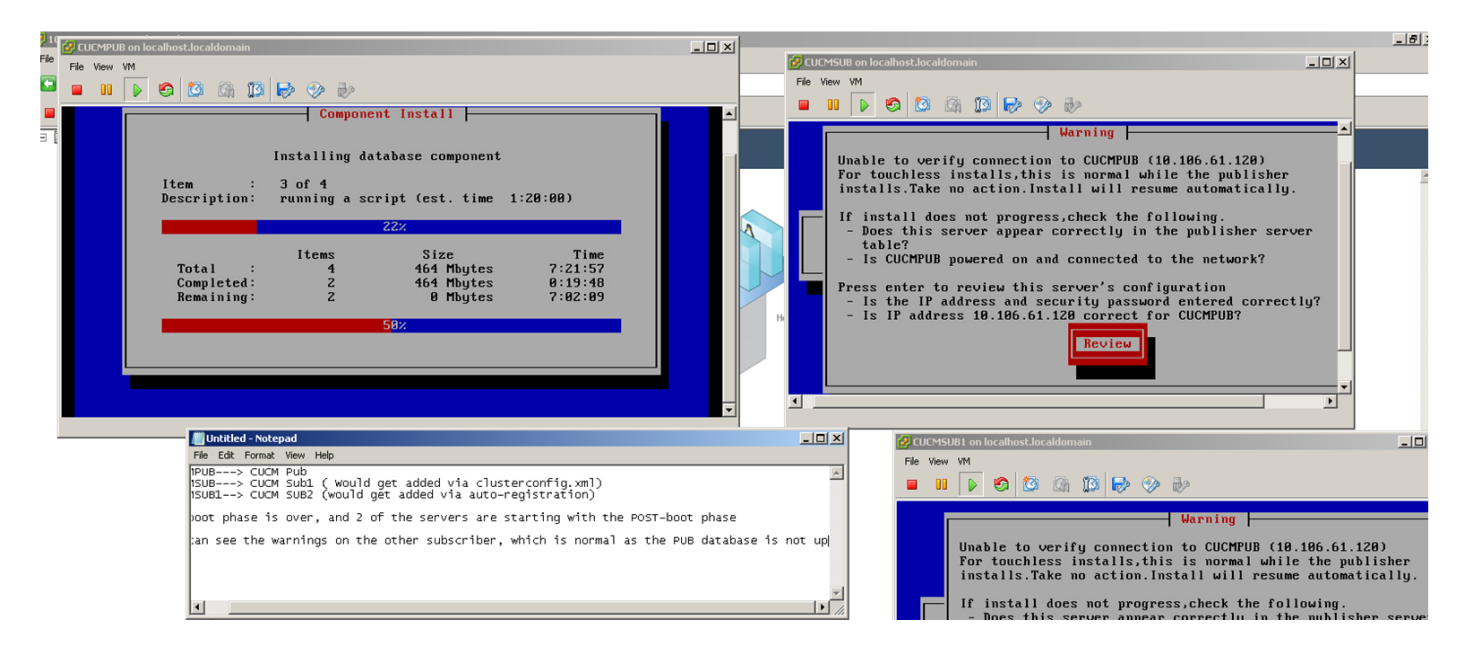

安装CUCM发布服务器后,会发送启动事件以通知安装已完成。Processnode文件已创建,并在发布服务器**上查找**clusterconfig.xml文件,以查看当时集群**config.xml**文件中存在哪些节点。在这种情况下,它会再找到一个节点,并在数据库中添加该节点。请记住,对于服务器CUCMSUB1,您将用于自动注册过程,其详细信息不存在于发布方的**clusterconfig.xml**文件中。

#### 显示安装日志中的事件。

Nov 28 16:44:37 CUCMPUB local7 6 Cisco: Database Layer Monitor: DBNotify SDI Initialization successful

Nov 28 16:44:37 CUCMPUB user 6 ilog\_impl: emitted platform-event (--no-wait

#### platform-system-processnode-created

)

CUCM发布服务器将节点添加到其数据库后,clusterconfig.xml文件中会有一个新部分,称为

icl\_state,并将状态标记为已完成。这是必需的,因为CUCM发布服务器在整体安装期间需要查看 clusterconfig.xml文件几次。如果状态已标记为已完成,则它知道哪个节点已完成安装。

同时,CUCMSUB的集群管理器虽然未完全在线,但仍尝试轮询CUCM发布者。由于发布服务器仍 未安装,因此您会收到错误,如ClusterManager日志所示:

09:48:53.054 |tcp connection closed to

10.106.61.120

, back to initiator state 09:48:53.054 |exec'ing: sudo /root/.security/ipsec/disable\_ipsec.sh --desthostName=CUCMPUB -op=delete 09:48:53.509 |Timeout or error() 115 - Operation now in progress, port 8500

09:48:53.509

#### tcp recv error: Connection refused.

09:49:15.773 |tcp connection closed to

10.106.61.120

```
, back to initiator state
09:49:15.773 |exec'ing: sudo /root/.security/ipsec/disable_ipsec.sh --desthostName=CUCMPUB --
op=delete
09:49:16.223 |Timeout or error() 115 - Operation now in progress, port 8500
```

09:49:16.223

#### tcp recv error: Connection refused

现在,发布服务器安装完成并创建processnode文件后,它将访问其clusterconfig.xml文件并添加其 他节点(CUCMSUB)。 节点添加到数据库后,启动事件即被发送到CUCMPUB和CUCMSUB。

CUCMSUB的集群管理器从CUCMPUB接收策略注入状态。将发送一个主机名为CUCMPUB且策略 注入状态为upstart的事件。尝试与其他服务器创建网状拓扑时,CUCMSUB会从所有其他服务器接 收启动事件,但是,它更感兴趣的是使用CUCMPUB的主机名收到的启动事件,因为它会在发布者 联机时恢复安装。一旦启动服务收到启动事件,它就会向安装向导发送终止信号。这会尝试重新验 证**platformconfig.xml文**件,然后会开始使用CUCMPUB进行连接验证。由于发布方现在可用,验证 成功并继续安装。

对于CUCMSUB1安装,您需要将动态集群配置值修改为任何其他值,以便我们的服务器添加到发 布方的进程节点。在本例中,您已将相同修改为1小时。

set network cluster subscriber dynamic-cluster-configuration 1命令。

应用上述命令后,CUCMPUB会接收来自CUCMSUB1的节点注册请求。如果未配置上述命令,当 CUCMSUB1尝试与发布者联系时,发布者会在其auto-reg计时器中查找,如果值为0,则不会在其 clusterconfig.xml和processnode表中添加节点。

一旦CUCMSUB1与CUCMPUB联系,它就接受来自CUCMSUB1(10.106.61.122)的套接字连接,并 将订用服务器数据添加到clusterconfig.xml文件。 从发布服务器的clusterManager日志中,此事件以saveClusterSubscriberNodeData的形式打印。

16:56:19.455

accepted client IP(10.106.61.122), socket(10):

16:56:24.489

#### saveClusterSubscriberNodeData api, hostname=CUCMSUB1

, peerdat=icl\_master=no icl\_clustered=yes icl\_deployment=callmanager icl\_active\_version=10.5.2.10000-2 icl\_inactive\_version=0.0.0.0000-0000 icl\_active\_unrest=false icl\_inactive\_unrest=false icl\_disk\_size=110 icl\_mtu\_changed=no icl\_mtu\_size= icl\_app\_uid=administrator icl\_app\_pw= icl\_db\_master=no icl\_state=Installing icl\_ip\_address=10.106.61.122 icl\_fqdn=CUCMSUB1 icl\_domain= icl\_pub\_enc\_dkey= 因此,发布方上的clusterconfig.xml文件会发生更改,并且会看到此事件。

CUCMPUB user 6 ilog\_impl: Received request for platform-event (platform-event-clusterconfig-changed)

#### 服务器的安装将继续。

安装CUCMSUB和CUCMSUB1后,您会从两个节点收**到以下事件平台 — 系统 — 集群节点 — 安**装 — 完成。此事件将发送到集群中的每个节点。

STATE=ready表示安装已完成,否则它处于"安装"状态。

CUCMPUB系统日志中显示此消息,表示CUCMSUB和CUCMSUB1的安装已完成。

Line 13154: Nov 28 17:59:17 CUCMPUB user 6 ilog\_impl: emitted platform-event(--

no-wait platform-system-clusternode-install-completed HOSTNAME=CUCMSUB STATE=ready

)

Line 14514: Nov 28 18:06:36 CUCMPUB user 6 ilog\_impl: emitted platform-event(--

no-wait platform-system-clusternode-install-completed

HOSTNAME=CUCMSUB1 STATE=ready

)

# 故障排除

目前没有针对此配置的故障排除信息。

# 此功能中引入的CLI命令

1.set network cluster subscriber details <server type> <hostname> <ip> <domain name>

此命令用于将订用服务器添加到processnode/app server表。

语法:

| 参数         | 描述                        |
|------------|---------------------------|
| 服务器类型      | 值为CUCM、IMP或CUC(必填)        |
|            | 添加的主机名的IP地址(对于IMP         |
| ip         | Publisher & CUC为必填项,对于其他节 |
|            | 点为可选项)                    |
| <b>博</b> 名 | IMP发布者的域名(IMP发布者为必填项      |
|            | ,其他节点则不为必填项)              |

admin:set network cluster subscriber details CUCM CuCM-101 10.77.30.101

Added "CUCM CuCM-101" to publisher.

Successful

### 2.未设置网络群集用户详细信息

此命令显示有关可从GUI中删除订用服务器的消息。不允许在CLI上执行取消设置操作。此操作只能 从网页执行。

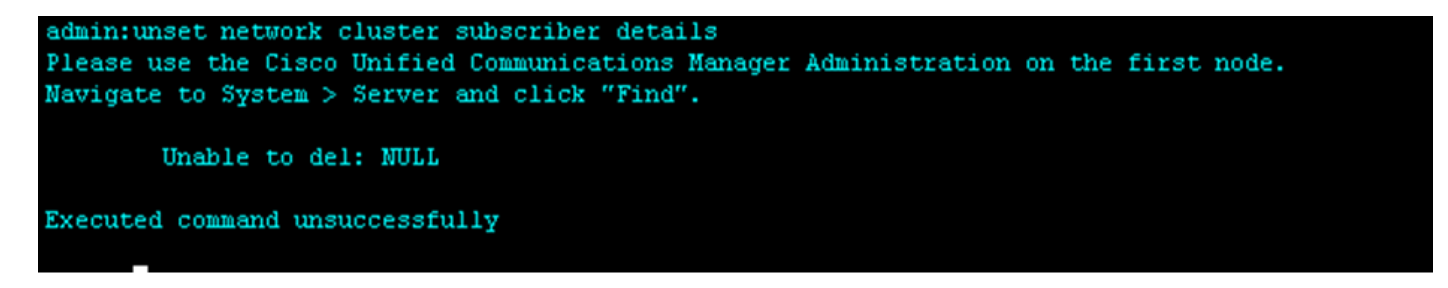

#### 3.set network cluster subscriber dynamic-cluster-config

设置网络集群用户dynamic-cluster-configuration { <default> | <小时数>

此命令在发布服务器上启用dynamic-cluster-config。

语法说明

参数 描述 这将启用动态集群配置24小时 默认 <否。小时> 1-24小时之间的值 admin:set network cluster subscriber dynamic-cluster-configuration 1 dynamic-cluster-configuration has been successfully set to 1 Hours. admin:show net admin:show network clu admin:show network cluster 10.77.29.151 CuCM-151 Subscriber cups DBPub authenticated using TCP since Thu Aug 21 15:58:00 2014 10.77.30.212 CuCM-212 Subscriber cups DBSub authenticated using TCP since Thu Aug 21 15:58:01 2014 10.77.29.150 CuCM-150 Publisher callmanager DBPub authenticated Server Table (processnode) Entries CuCM-150 10.77.29.151 10.77.30.212 Dynamic Cluster Configuration is enabled for 0 Hours 59 Minutes. Successful admin:

#### 4.show network cluster

此命令在发布服务器上启用时显示最新动态集群配置值。

## 好处

- •提供无需手动干预的无接触安装过程和在部署新CUCM集群时进行调度。
- 简化向现有群集添加新用户的过程。
- 节省时间

在典型的CUCM安装过程中,您会看到多个安装向导屏幕,并且这些场景需要手动干预:

- 在安装过程中,您会在"安装向导"屏幕上提供某些信息。这需要手动干预,因为您需要手动键 入安装过程需要的信息。
- 要设置典型的群集环境,首先安装发布服务器。安装发布服务器后,您将从发布服务器的网页 在发布服务器的服务器表中添加订阅服务器的详细信息。然后,当安装订户时,用户安装向导 将运行,请求管理员填写订户安装详细信息。